# yourbenportal

### www.yourbenportal.com

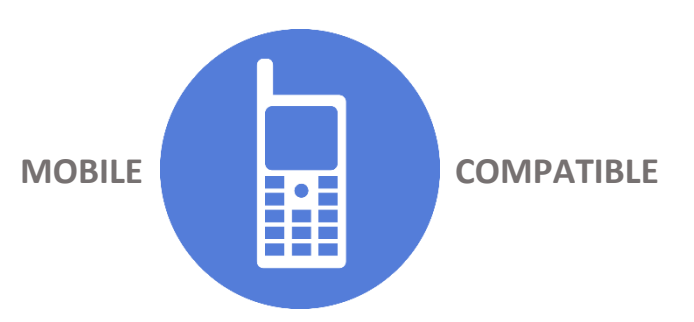

**USER GUIDE** 

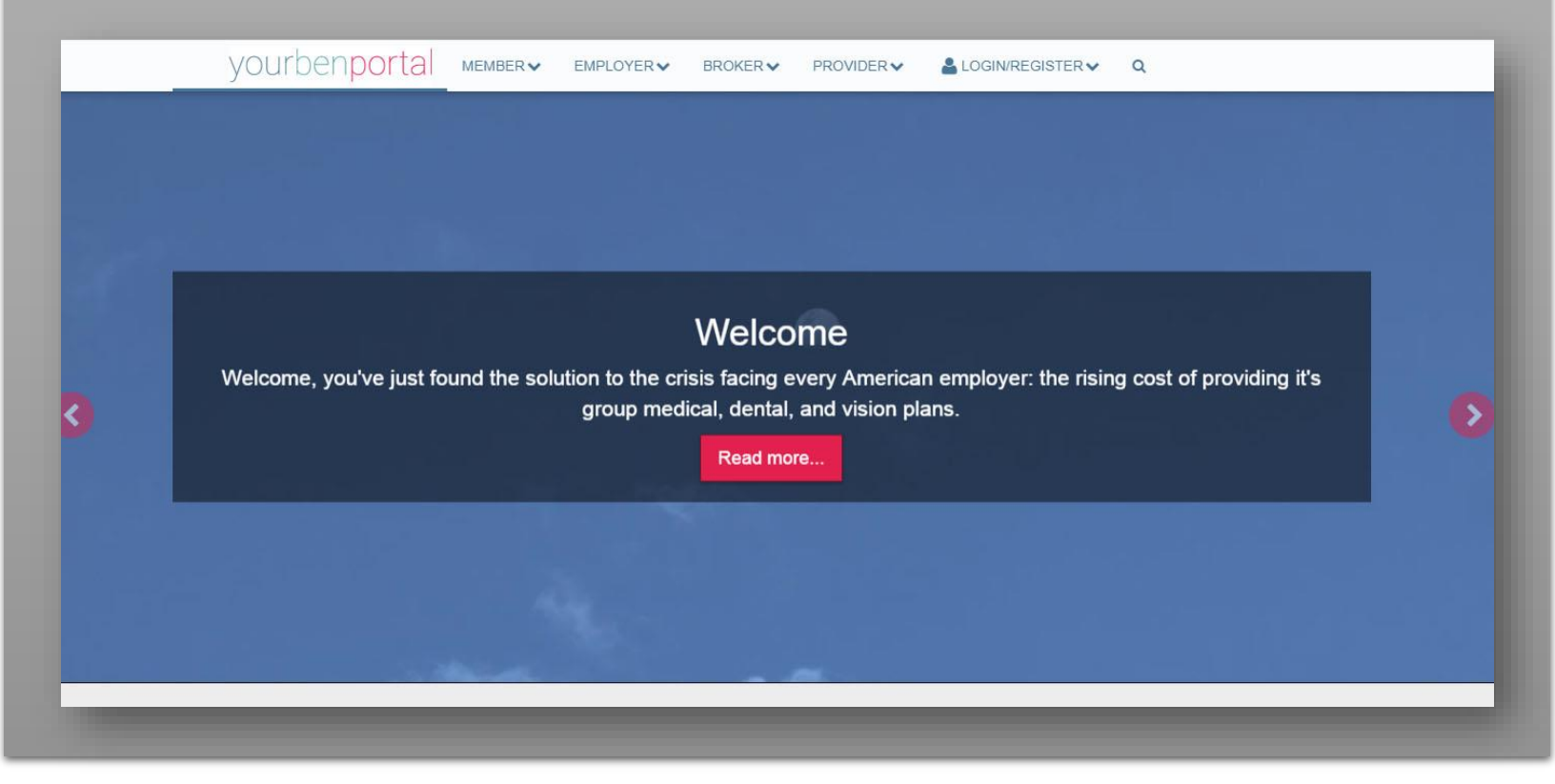

#### GENERAL

#### Getting started...

Type in <u>www.yourbenportal.com</u> in the url, then hit enter.

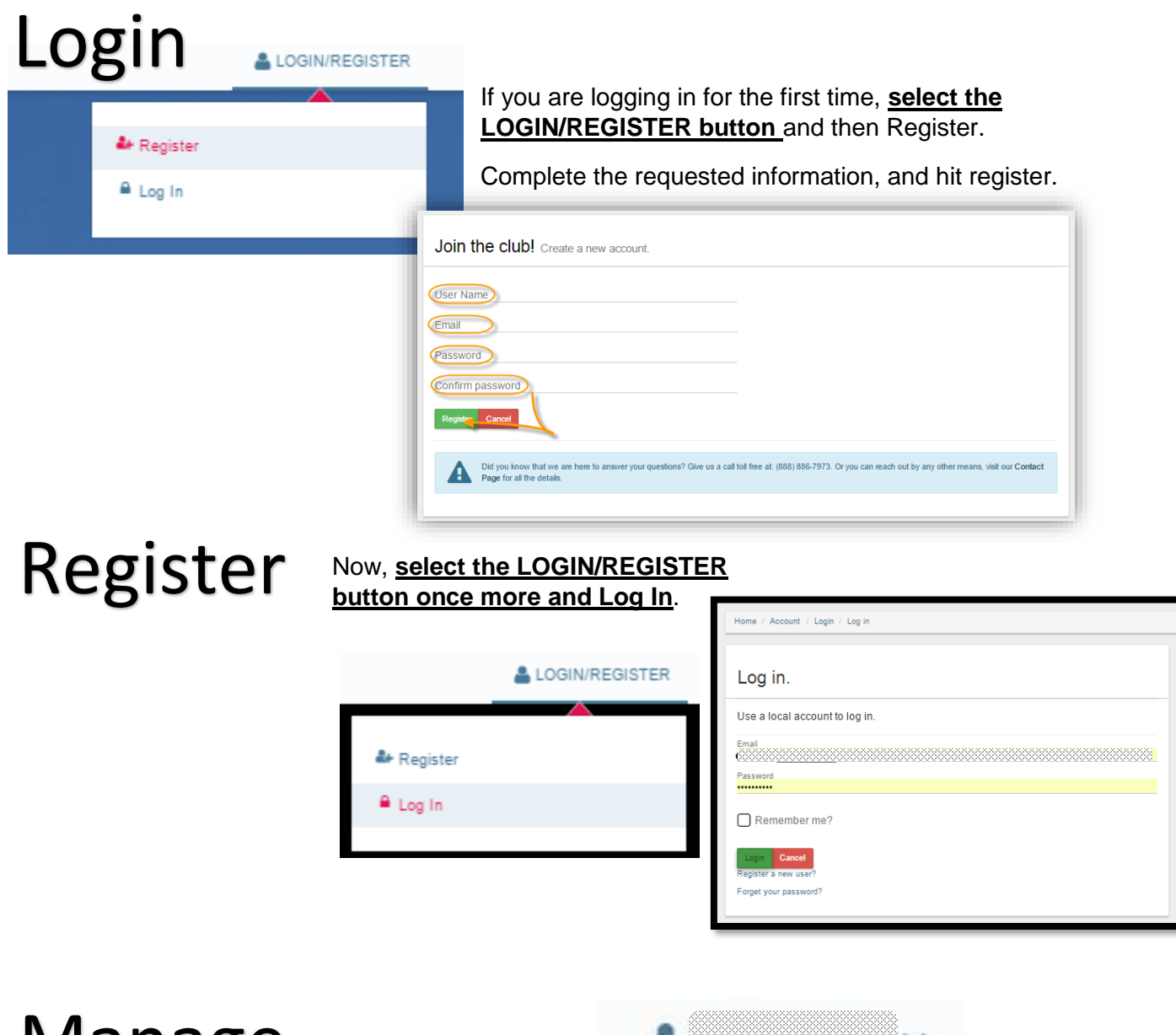

## Manage

Highlight your email address (top right) and then **select Manage** to set up your individual access.

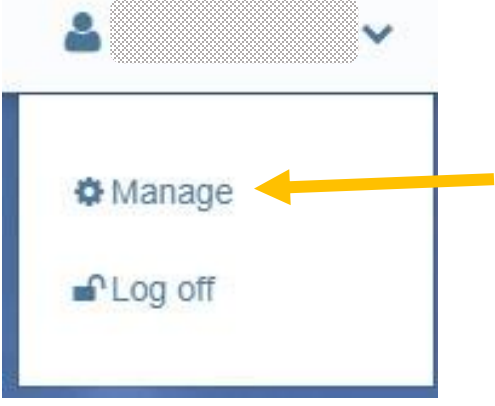

#### GENERAL

Under Your Access Information, it will outline the role(s) available within the portal. Find the role that applies to you and select the Link button.

| Your User Information                                                                                                    | Member Linking                                                                                                    |  |  |  |  |
|----------------------------------------------------------------------------------------------------|----------------------------------------------------------------------------------------------------|--|--|--|--|
| User Name:<br>Change your password<br>Phone Number: None [Add]<br>Additional login functionalities are on their way.<br>Including Two Factore Authentication, and Social | For Employee and Family Use Only!  Member ID: None Link Member Here you can link your user with your benefit claims, view your plan documents, update m and much more.  MemberID                                     |  |  |  |  |
| Messages - Last 7 days                                                                                                    | For Employer Use Only!                                                                                                    |  |  |  |  |
|                                                                                                    | Are you an Employer? Link your user to you administration team will then validate your id the billing, utilization, and much more for you AcceptLink Cancel                                                          |  |  |  |  |
|                                                                                                    | Broker Linking For Benefit Broker Use Only!                                                                                                    |  |  |  |  |
|                                                                                                    | Broker ID: None Link Broker<br>Do you have clients with one of our TPA's? Any<br>your user to your organization, then we will au<br>access to your clients data. Got Data? We do!                                    |  |  |  |  |
|                                                                                                    | Provider Linking For Provider and Provider Staff Use Only!                                                                                                    |  |  |  |  |
|                                                                                                    | Provider ID: None Link Provider  Do you have a member who has the utilizes on and link your provider information to get the late patients and status'.  PracticeName  PrimarySpecially  TaxiD  Department  FirstName |  |  |  |  |
| ny time in the future you need to edit this infor<br>elect the Remove button. You can then replace                                                                       | mation, just enter this screen<br>ce the current information.                                                                                                    |  |  |  |  |
| are now free to roam around the portal in the ro<br>y navigate through the top panel.                                                                                    | ble assigned to you.                                                                                                    |  |  |  |  |

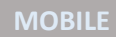

Access yourbenportal on your **cell phone** by taking the following simple steps:

1. Type in the URL: www.yourbenportal.com

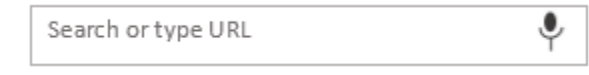

#### 2. Select settings, Save to Home Screen

| New tab              |  |
|----------------------|--|
| New incognito tab    |  |
| Bookmarks            |  |
| Recent tabs          |  |
| History              |  |
| Share                |  |
| Print                |  |
| Find in page         |  |
| Add to Home screen   |  |
| Request desktop site |  |

#### 3. Click Add

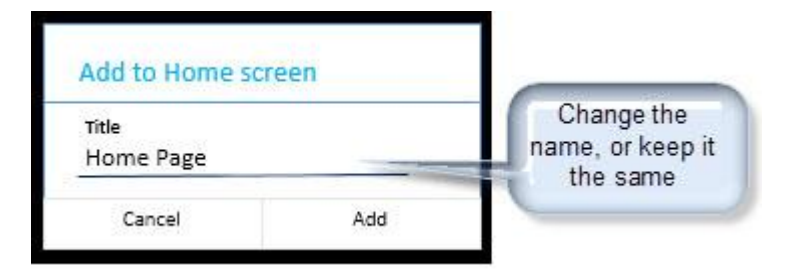

#### You will now have constant, touch of a button access!

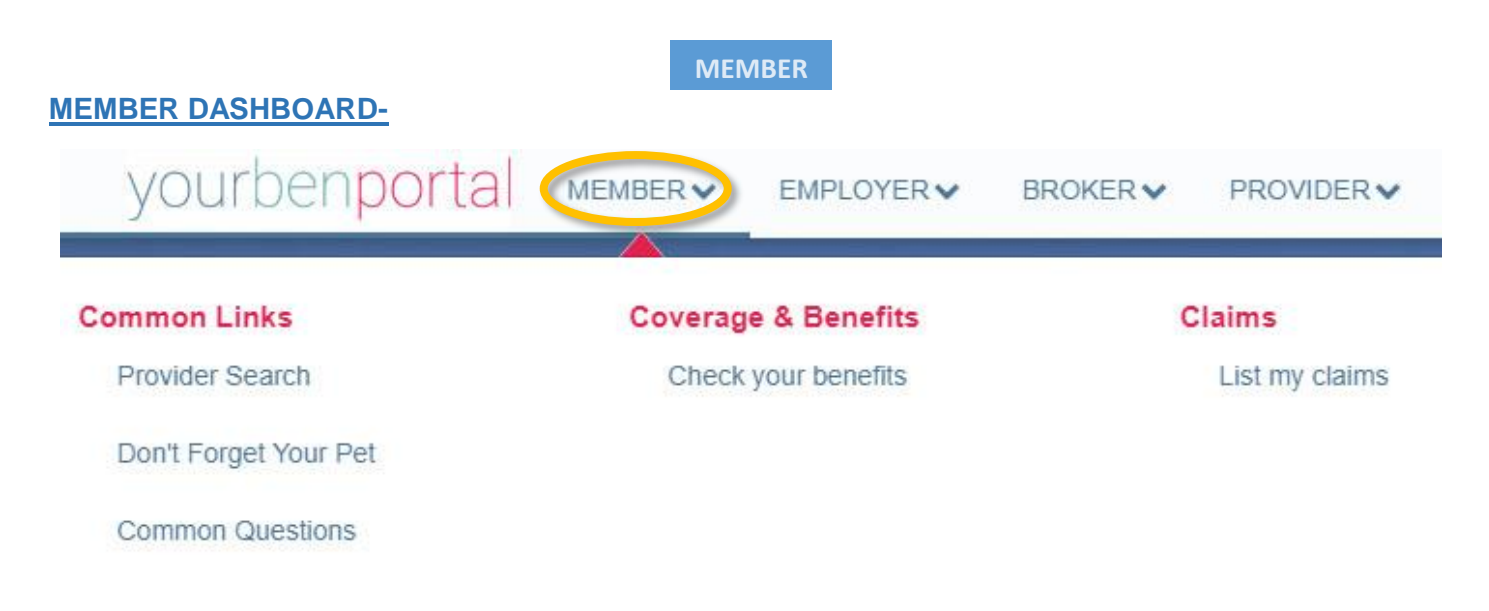

#### Common Links

Provider Search:

• Select this link to look up the provider network for any of your appropriate networks. You can select by carrier and plan.

Common Questions:

• These are the most common questions that come into our Customer Service Team. We thought we might be able to save you a call by outlining them with the answer here.

#### **Coverage & Benefits**

Check your benefits:

• You will use this link to see your claims, plan information, plan documents, check your benefits and see your dependent information.

<u>IMPORTANT:</u> Everything on your dashboard is driven by the date range entered in the top bar (shown below). This will drive the claims and concierge data that you are shown.

| lenefit Information for: 4 | Date Range<br>Last Week | Start Date<br>7/11/2018 | End Date<br>7/18/2016 | C Refresh |  |
|----------------------------|-------------------------|-------------------------|-----------------------|-----------|--|
|                            |                         |                         |                       |           |  |

Your information will be shown in mobile friendly boxes which are outlined below: Your **profile information**:

| Benefit Information for. |                  |  |  |  |  |
|--------------------------|------------------|--|--|--|--|
| Group Name               | Group ID         |  |  |  |  |
| First Name               | Member ID        |  |  |  |  |
| Middle Name              | Status<br>Active |  |  |  |  |
| Last Name                | Hired Date       |  |  |  |  |
| Date of Birth            | Encolled Date    |  |  |  |  |
| <sup>8ex</sup><br>Female | Termination Date |  |  |  |  |
| Relation<br>Employee     | Email            |  |  |  |  |
|                          | _                |  |  |  |  |

| Your dependent information |                            |           |       |          |                  |                  |                    |                          |
|----------------------------|----------------------------|-----------|-------|----------|------------------|------------------|--------------------|--------------------------|
|                            |                            |           | Add D | ependant |                  |                  |                    |                          |
| View Dep                   | endent Details             | for 🦲     | )     |          |                  |                  |                    |                          |
| Name                       |                            |           |       |          | Status<br>Active |                  |                    |                          |
| Birth Date                 | Birth Date Enrollment Date |           |       |          |                  |                  |                    |                          |
| Spouse<br>Gender<br>Male   |                            |           |       |          | Termination      | Date             |                    |                          |
| Plan Info                  | ormation                   |           |       |          | Claim Info       | ormation         |                    |                          |
| Product                    | Carrier<br>Name            | Plan Name |       |          | Laim             | Data<br>Member   |                    |                          |
| Dental                     | Self Funde                 | Self-Fund | Be    | SPD      | Number 🚽         | Name<br>[filter] | Status<br>[filter] | Incident Date            |
|                            |                            |           |       |          | 47               |                  | Pald               | 04/14/2016               |
|                            |                            |           |       |          |                  |                  | Pald               | 04/19/2016               |
|                            |                            |           |       |          | 4                |                  | Pald               | 01/13/2016               |
|                            |                            |           |       |          |                  |                  |                    |                          |
|                            |                            |           |       |          | 4                |                  | Pald               | 01/13/2016               |
|                            |                            |           |       |          | 47               |                  | Paid<br>Paid       | 01/13/2016<br>09/16/2015 |

NOTE: If you select the yellow button showing the dependent name, it will open a separate dashboard with that dependent information. You can view all that particular dependents claims and eligibility.

Add Dependant – this feature is being fine-tuned and will be available shortly

| Concierge mormation                                                                                                    |                                                                                        |  |  |  |  |
|----------------------------------------------------------------------------------------------------|----------------------------------------------------------------------------------------|--|--|--|--|
| 🕍 Chart 🌑 🔳 Data                                                                                                    |                                                                                        |  |  |  |  |
| Cisine Found                                                                                                    | Concierge Information                                                                  |  |  |  |  |
| 4.0                                                                                                    | Let Chart Constant Data                                                                |  |  |  |  |
| 3.5                                                                                                    | Active Enrollments                                                                     |  |  |  |  |
| 2.5                                                                                                    | Aetna 📀                                                                                |  |  |  |  |
| 2.0<br>1.5<br>1.0<br>0.5                                                                                                    | You currently are enrolled in the Concierge Service™ 2.0 with the User Name of:        |  |  |  |  |
| Line and a state and a state and a state and a state and a state and a state and a state a state a sta | If you are not enrolled in our concierge service, this is where you can easily enroll. |  |  |  |  |

Your **Concierge Information** – Chart and Data for clients on the HRA product not tied to

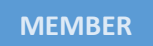

Your **Claim Information** – Chart and Data, or you can select the View All button to see all your claims

| Claim Information                   |               |          | (Me           | ew All        |               |            |            |               |
|-------------------------------------|---------------|----------|---------------|---------------|---------------|------------|------------|---------------|
| 🔟 Chart 💭 🔳 Data                    |               |          | -             |               |               |            |            |               |
|                                     |               |          |               |               |               |            |            |               |
| Madaal Daata Malaa                  | Description   |          |               |               |               |            |            |               |
|                                     | Piescripso    |          | Claim Inform  | ation         |               |            |            | View All      |
| 0.9                                 |               |          | Idd Chart     | Data          |               |            |            |               |
| 0.8                                 |               |          | A Constraint  |               |               |            |            |               |
| 07                                  |               |          | & Export Data |               |               |            |            |               |
|                                     |               |          | Claim Number  | Member Na     | me            | Statu s    |            | Incident Date |
| 0.6                                 |               |          | [ filler ]    | [filter]      |               | [filler]   |            | [ filter ]    |
| 0.5                                 |               |          | 4748          |               |               | Pald       |            | 06/14/2016    |
| 0.4                                 |               |          | < > >>        | 50            |               |            |            |               |
| 0.3                                 |               |          |               |               |               |            |            |               |
| 0.2                                 |               |          |               |               |               |            |            |               |
| 01                                  |               |          |               |               |               |            |            |               |
|                                     |               |          |               |               |               |            |            |               |
|                                     | 0 0 0         | 0, 0     | 0             |               |               |            |            |               |
| and and and and and and and and and | My Claime     | · 6.     | .6'           | _             |               |            |            |               |
| ර රේ වී වී වී වී වී වී වී           | & Export Data |          |               |               |               |            |            |               |
|                                     | Claim Number  | Status   | Product       | Incident Date | Date Received | Total      | Date Paid  | Paid Amount   |
|                                     | [filter]      | [filter] | [filter]      | [filter]      | [filter]      | [filter]   | [filter]   | [filter]      |
|                                     | 45            | Paid     | Medical       | 06/14/2016    | 07/09/2016    | \$100.00   | 07/12/2016 | \$0.00        |
|                                     | 47            | Paid     | Medical       | 03/30/2016    | 03/30/2018    | \$136.37   | 04/04/2016 | \$0.00        |
|                                     | 47            | Paid     | Medical       | 02/10/2016    | 02/18/2016    | \$86.00    | 02/19/2016 | \$0.00        |
|                                     | 47            | Paid     | Medical       | 10/29/2015    | 01/19/2016    | \$132.00   | 01/26/2016 | \$0.00        |
|                                     | 47            | Paid     | Medical       | 08/25/2015    | 09/20/2015    | \$66.00    | 09/29/2015 | \$0.00        |
|                                     | 4             | Paid     | Medical       | 05/2//2015    | 07/31/2015    | \$132.00   | 05/26/2015 | \$0.00        |
|                                     | -<br>         | Paid     | Medical       | 04/08/2015    | 05/22/2015    | \$198.00   | 07/14/2015 | \$0.00        |
|                                     | 47            | Paid     | Medical       | 03/26/2015    | 03/29/2015    | \$66.00    | 04/07/2015 | \$0.00        |
|                                     | 47            | Paid     | Medical       | 03/26/2015    | 08/05/2015    | \$198.00   | 08/08/2015 | \$0.00        |
|                                     | 41            | Refunded | Medical       | 03/26/2015    | 05/10/2015    | (\$198.00) | 08/06/2015 | \$0.00        |
|                                     | 47            | Paid     | Medical       | 03/26/2015    | 04/24/2015    | \$132.00   | 04/29/2015 | \$0.00        |
|                                     | 47            | Paid     | Medical       | 03/26/2015    | 05/10/2015    | \$198.00   | 05/18/2015 | \$0.00        |
|                                     | 41            | Paid     | Medical       | 03/12/2015    | 03/26/2015    | \$100.00   | 03/31/2015 | \$0.00        |
|                                     | 47            | Paid     | Medical       | 01/29/2015    | 02/24/2015    | \$66.00    | 03/03/2015 | \$0.00        |
|                                     | 41            | Paid     | Medical       | 12/04/2014    | 01/08/2015    | \$66.00    | 01/19/2015 | \$0.00        |
|                                     | << < > >      | >        |               |               |               |            |            |               |

Your **Plan Information** – Broken out by Medical (MM), Dental (DE), Vision (VI) and Life (LI or DL).

You can see your full schedule of benefits and Summary of Benefits and Coverage (SBC) by selecting the Benefits button and you can see your Summary Plan Description (SPD) by selecting the SPD button.

If you select the View All button, it will show you all of your current and previous plans, active and inactive.

| Plan Information View All |                    |                 |    |     |  |  |  |
|---------------------------|--------------------|-----------------|----|-----|--|--|--|
| Product                   | Carrier Name       | Plan Name       |    |     |  |  |  |
| Dental                    | Self Funded Dental | Self-Funded Den | Be | SPD |  |  |  |
| Medical                   | Aetna              | Aetna Bronze M  | Be | SPD |  |  |  |

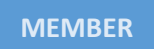

The Member Notifications section is a place where system generated notifications will be

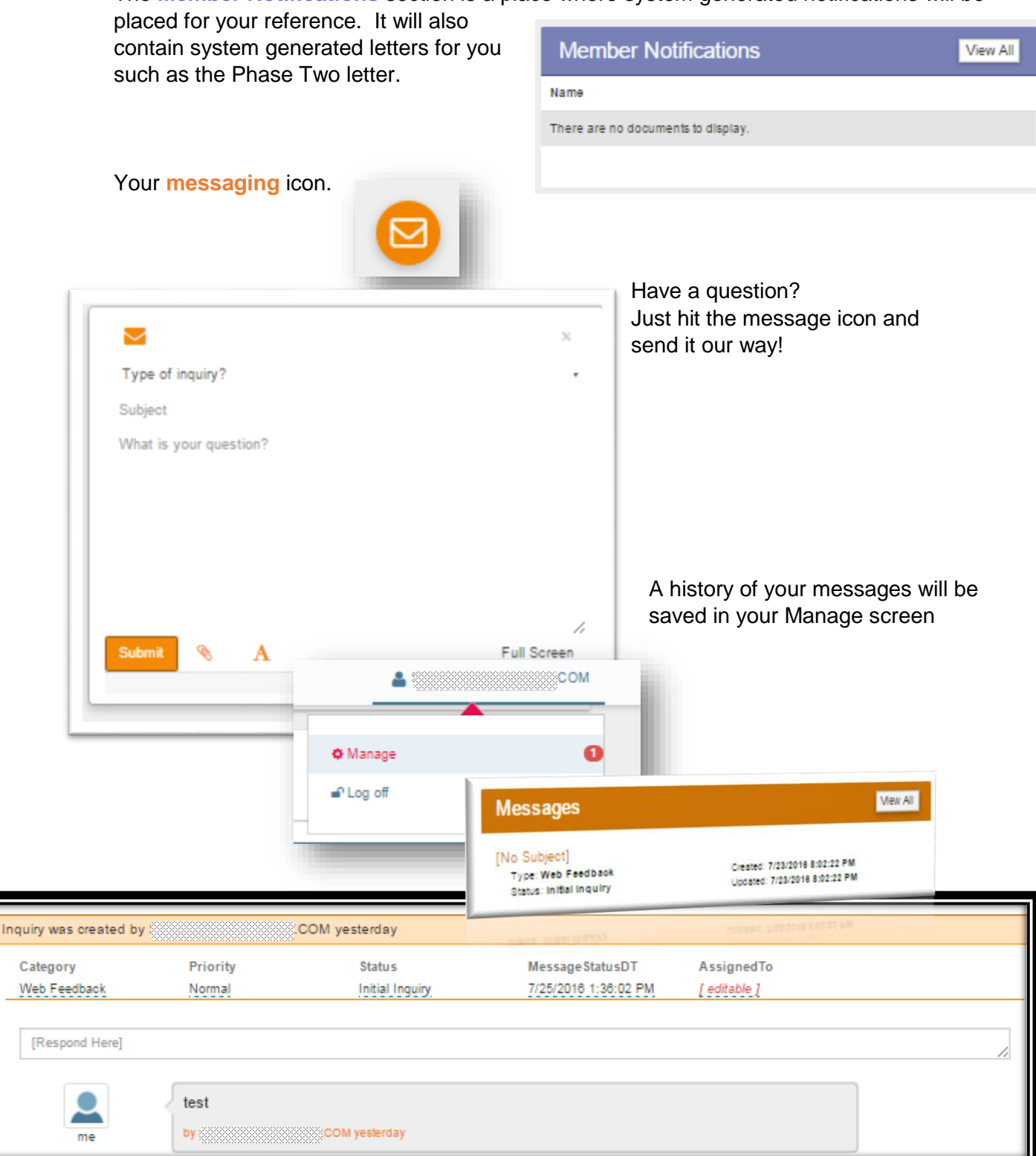

#### **Claims**

Your **List my claims** section allows you to see all of your claims. You can export the data into excel with the click of a button or you can search by any of the shown criteria through the user of the [filter] field. To clear the filter, just select the [filter] field once more and select the x to clear the filter.

| My Claims    |          |          |               |               |          |            |             |
|--------------|----------|----------|---------------|---------------|----------|------------|-------------|
| Claim Number | Status   | Product  | Incident Date | Date Received | Total    | Date Paid  | Paid Amount |
| [filter]     | [filter] | [filter] | [filter]      | [filter]      | [filter] | [filter]   | [filter]    |
| 474E         |          |          |               |               |          | 07/12/2016 | \$0.00      |
| 474E         |          |          |               |               |          | 04/04/2016 | \$0.00      |
| 474E         |          |          |               |               |          | 02/19/2016 | \$0.00      |
| 474E         |          |          |               |               |          | 01/26/2016 | \$0.00      |
| 474E         |          |          |               |               |          | 09/29/2015 | \$0.00      |
| 474E         |          |          |               |               |          | 08/03/2015 | \$0.00      |
| 474E         |          |          |               |               |          | 05/26/2015 | \$0.00      |
| 474E         |          |          |               |               |          | 07/14/2015 | \$0.00      |
| 4745         |          |          |               |               |          | 04/07/2015 | \$0.00      |
| 4745         |          |          |               |               |          | 08/06/2015 | \$0.00      |
| 4745         |          |          |               |               |          | 08/06/2015 | \$0.00      |
| 474E         |          |          |               |               |          | 04/29/2015 | \$0.00      |
| 474E         |          |          |               |               |          | 05/18/2015 | \$0.00      |
| 474E         |          |          |               |               |          | 03/31/2015 | \$0.00      |
| 474E         |          |          |               |               |          | 03/03/2015 | \$0.00      |
| 474E         |          |          |               |               |          | 01/19/2015 | \$0.00      |
| << >         | >>       |          |               |               |          |            |             |

#### CONTACT US -

Our role is to help you. We are here to answer any questions you may have so feel free to reach out to us!

| Corporate Office:                                                                                                    | (888) 886-7973<br>Mailing: PO Box 7809<br>Visalia, CA 93290<br>Physical: 5429 Avenida de los Robles, Ste A<br>Visalia, CA 93291 |
|----------------------------------------------------------------------------------------------------|----------------------------------------------------------------------------------------------------|
| <b>Customer Service:</b><br>Call our Customer Service team<br>with questions in regards to claims,<br>benefits and eligibility.                                                             | (888) 886-7973<br>Fax: (559) 733-1314<br>Email: <u>service@employerdriven.com</u>                                               |
| Administration:<br>Our Administration Team will help<br>you with new hires, terminations,<br>ID cards and Administration Kits                                                               | (888) 886-7973<br>Fax: (559) 733-2325<br>Email: <u>administration@employerdriven.com</u>                                        |
| <b>Client Accounting:</b><br>The Accounting Team is ready to<br>answer your questions in regards<br>to billing or invoices.                                                                 | (888) 886-7973<br>Fax: (559) 733-2325<br>Email: <u>accountservices@employerdriven.com</u>                                       |
| Inside Sales:<br>Our dedicated team of Sales<br>Directors can walk you through<br>quotes, sales and product<br>questions.                                                                   | (888) 886-7973<br>Fax: (559) 635-6527<br>Email: <u>marketing@employerdriven.com</u>                                             |
| <b>Underwriting/Renewal:</b><br>Our underwriters and renewal<br>coordinators have been cross-<br>trained in both areas so they are<br>well equipped to tackle questions in<br>either realm. | (888) 886-7973<br>Fax: (559) 635-6527<br>Email:<br>underwriting@employerdriven.com<br>renewal@employerdriven.com                |